# 報告書データ管理活用方法

# 報連送のシステム構成

1.報・連・送アプリ【スマホ側】

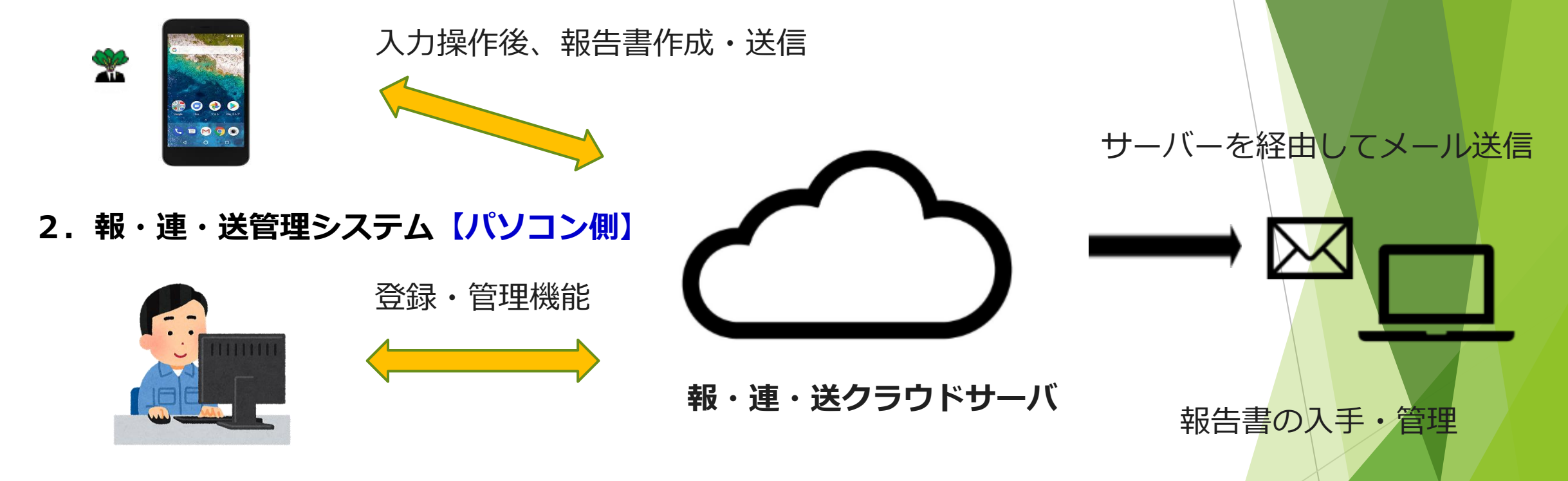

3. レイアウター【Keishinで作成】

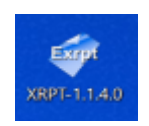

入力レイアウト・フォーマット作成

※Excelベースの報告書データは、自社他社 問わず指定先(複数可)へ送信可能。 ※PDFでも送信可能。(有料オプション)

# 報・連・送管理システム

# メニュー画面と主な機能

# 【1】登録機能

①現場情報の登録(現場ID、現場名、現場住所、ユーザ、報告書等) ②ユーザ情報の登録(メールアドレス登録) ③報告書の出力フォーマットの登録

# 【2】管理機能

①作成された報告書データの管理、ダウンロード(※CSVは有料オプション)ができる。
②ツールとしてE-mailアドレスの検索やログのダウンロードができる。(不具合時に確認)
③お知らせ管理(アプリに表示させるお知らせの追加・編集・削除)

報・連・送 管理システム

<u>現場管理</u> 報告書データ管理 ユーザ管理 報告書管理

> <u>ツール</u> お知らせ管理

ログアウト

# 【2】①報告書データ管理

アプリで作成した報告書データの検索・ダウンロード・CSVダウンロード(オプション)が可能です。

| 報告                                  | 書データ管理 -                                                                                                    | 報告書データー                                                                                                    |                |               |                                     |                                    |             |
|-------------------------------------|----------------------------------------------------------------------------------------------------|----------------------------------------------------------------------------------------------------|----------------|---------------|-------------------------------------|------------------------------------|-------------|
| )<br> <br> <br> <br> <br> <br> <br> | インの使用済みデータ<br>インの使用可能最大デ                                                                                                    | 合計容量: 104MB                                                                                                    | ж              | ۲۱<br>۱۳<br>۱ | 没:現在使用済みの<br>没:該当ドメイン<br> ユーザあたり102 | のデータ容量<br>で使用可能な全データ容量<br>24MB×人数) |             |
| 検索部<br>現場(<br>報告部<br>作成<br>検索       | 期間(作成日付/更新E<br>2023/04/27<br>*は削除された現場)<br>Aマンション<br>書(*は削除された報告<br>A4写真6枚報告書<br>著(*は削除されたユー<br>全て<br>のF<br>5<br>の<br>ダウンロード | h()<br>2023/05/26<br>*<br>書)<br>ザ)<br>、<br>が<br>が<br>か<br>が<br>り<br>、<br>か<br>が<br>り<br>、<br>か<br>、<br>、<br>、<br>、<br>、<br>、<br>、<br>、<br>、<br>、<br>、<br>、<br>、 | ・<br>と<br>CSV形 | ■             | <b>▽</b><br>>ンロードし                  | ます                                 |             |
|                                     |                                                                                                    |                                                                                                    |                | 総件            | 数:1件                                |                                    |             |
| No.                                 | 作成日付 🔺                                                                                                    | 更新日付▲                                                                                                    | 作成者▲           | 現場名▲          | タイトル                                | 写真(ZIPファイル)                        | 処理          |
| 1                                   | 2023/05/25 11:38                                                                                                    | 2023/05/25 11:38                                                                                                    | morishima      | Aマンション        | A4写真6枚報告書                           | <u>写真ダウンロード(3/214KB</u> )          | ) <u>削除</u> |
| L                                   |                                                                                                    |                                                                                                    |                |               |                                     | ァイルをダウンロードします                      |             |

## ① データ容量 この容量は作成できる報告書の容量のことです。

報告書は1年で自動削除されるため、1年内で下段の使用可能容量を超える報告書を作成しようとすると、「データ容量がいっぱいで保存できません」のエラーメッセージがアプリに表示されます。

2 検索条件 作成した全報告書データの中から、条件を設定し、それに当てはまる報告書を 抽出します。

検索期間:作成or最終更新に日にちで絞り込みます(必須) 現場:報告書を作成した現場で絞り込みます 報告書:作成した報告書の種類で絞り込みます(必須) 作成者:報告書を作成したユーザで絞り込みます

③ 検索ボタン ②で設定した条件に当てはまる報告書を探します。

④該当報告書一覧

②で設定した条件に当てはまる報告書のデータが一覧で表示されています。青字をクリックする とダウンロードできます。

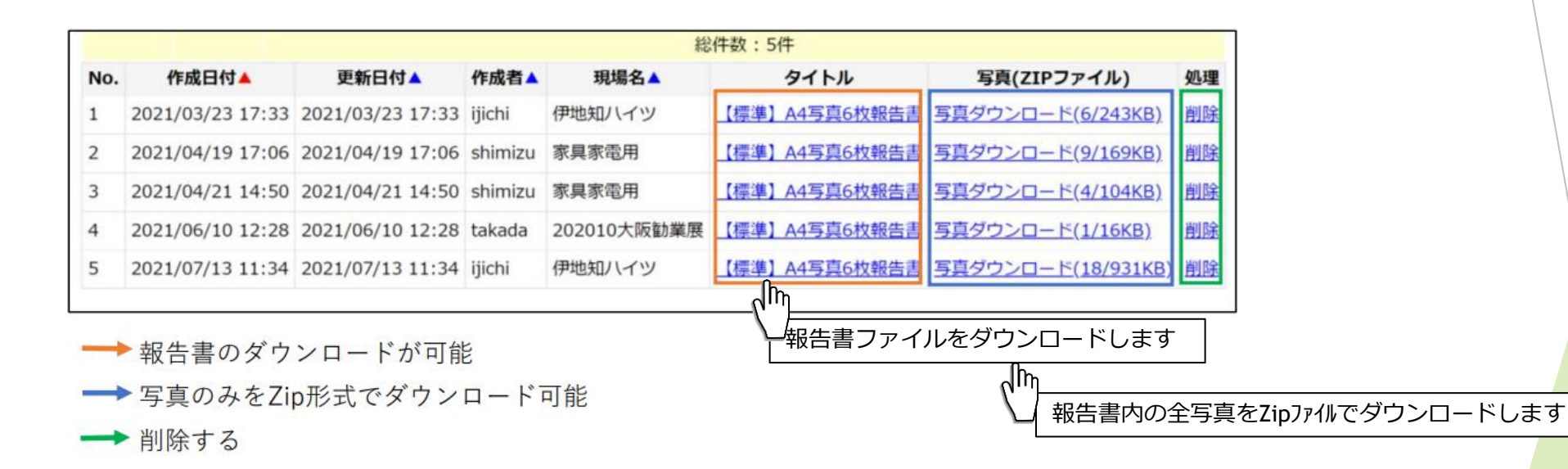

# 報告書のダウンロード

薄青色のセルが入力セルです

|    | 報告書名  | 物件名  | 作業内容 | 作業日      | 作業者 |  |
|----|-------|------|------|----------|-----|--|
| セル | B2    | D4   | D5   | D6       | 16  |  |
|    | 写真報告書 | 株式会社 | 現場調査 | 2023/7/6 |     |  |
|    |       |      |      |          |     |  |

|    | 項目1    | 項目2   | 写真1   | 写真2   | コメント1 |
|----|--------|-------|-------|-------|-------|
| セル | D8     | 18    | C10   | H10   | D12   |
|    | エレベーター | 通路・廊下 | プラウド1 | プラウド1 | 異常なし  |

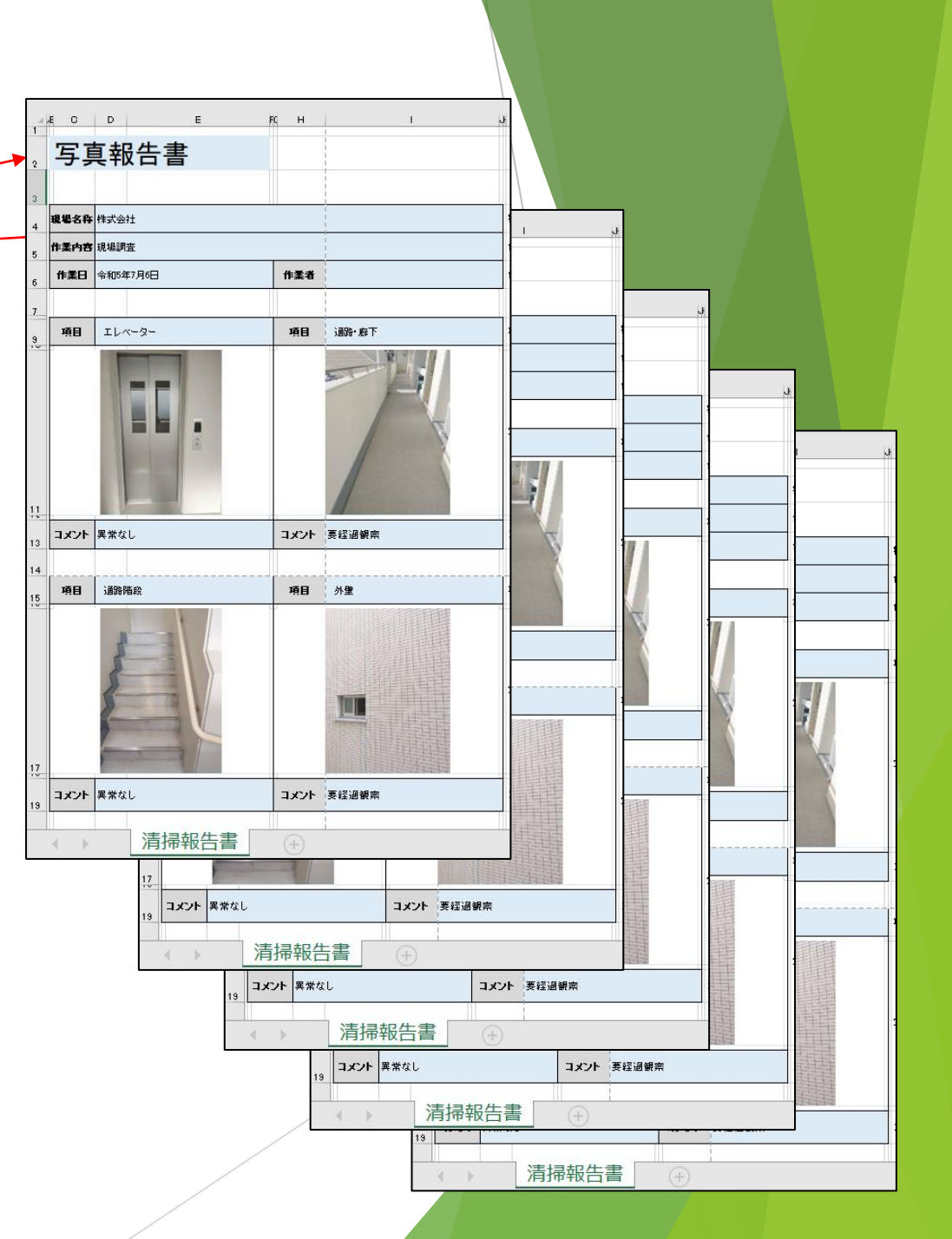

| 真のダウンロード                      |      |              |           |        |        |         |
|-------------------------------|------|--------------|-----------|--------|--------|---------|
| 名前                            | 更新   | ~ 日時         | 種類        | 4      | サイズ    |         |
| ~ 今日 (7)                      |      |              |           |        |        |         |
| 🕼 プラウド123_【20基本】A4写真6枚報告書     | 2023 | /07/06 16:09 | 圧縮 (zip 刑 | 彡式) フォ | 128 KB |         |
| へ名前                           |      | 種類           |           | 圧縮サイズ  | 1      | パスワード保護 |
| ■ プラウド123_【20基本】A4写真6枚報告書-写真1 | 1    | JPG ファイル     |           |        | 17 KB  | 無       |
| ■ プラウド123_【20基本】A4写真6枚報告書-写真2 | 2    | JPG ファイル     |           |        | 26 KB  | 無       |
| 🖹 プラウド123_【20基本】A4写真6枚報告書-写真3 | 3    | JPG ファイル     |           |        | 22 KB  | 無       |
| 🖹 プラウド123_【20基本】A4写真6枚報告書-写真4 | 4    | JPG ファイル     |           |        | 64 KB  | 無       |
|                               |      |              |           |        |        |         |

# ⑤「ダウンロード」ボタン(有料オプション)

#### ②で設定した条件に当てはまる報告書のデータをCSV形式で一括ダウンロードできます。

|   | А       | В       | С        | D               | E     | F        | G     | н    | I.   | J        | к   | L      | М     | N     | 0    | P     | Q     |
|---|---------|---------|----------|-----------------|-------|----------|-------|------|------|----------|-----|--------|-------|-------|------|-------|-------|
| 1 | 【20基本】  | A4写真6枚  | 女報告書     |                 |       |          | 0     |      |      |          |     | 1      |       |       |      |       |       |
| 2 | 識別ID    | 作成日付    | 更新日付     | 件名              | 作成ユーヤ | 現場名      | 報告書名  | 物件名  | 作業内容 | 作業日      | 作業者 | 項目1    | 項目2   | 写真1   | 写真2  | コメント1 | コメント2 |
| 3 | id      | create  | _updated | subject         | user  | worksite | B2    | D4   | D5   | D6       | 16  | D8     | 18    | C10   | H10  | D12   | 12    |
| 4 | 1.7E+12 | 07:01.8 | 07:01.8  | 【20基本】A4写真6枚報告書 | ****  | プラウド123  | 写真報告書 | 株式会社 | 現場調査 | 2023/7/6 |     | エレベーター | 通路・廊下 | プラウド1 | プラウド | 1異常なし | 要経過観察 |
| 5 |         |         |          |                 |       |          |       |      |      |          |     |        |       |       |      |       |       |
|   |         |         |          |                 |       |          |       |      |      |          |     |        |       |       |      |       |       |

## 識別ID、作成日時、更新日時、件名

作成ユーザ、現場名

### B2から入力されたセルのデータが出力されます。

※G列以降に入るデータは、報告書に設定されている項目が、セル番地の早い順から出力されます。 A1とA2だったらA1の方が早い、A2とB1だったらB1の方が早くなります。 つまり行列順+アルファベット順になります。

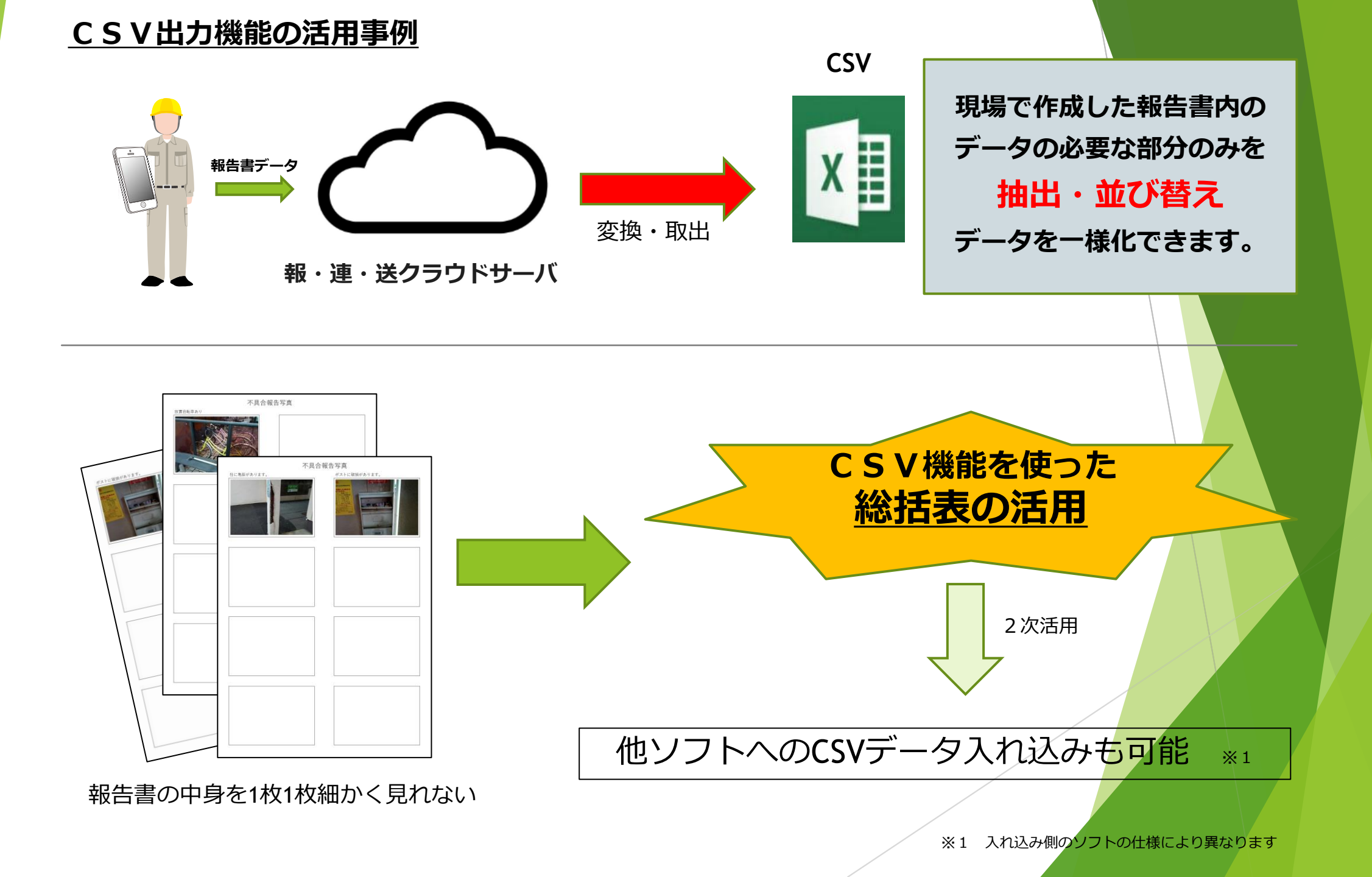

#### <u>ケース1</u>

#### 巡回点検報告書

物件ごとの不具合を拾い出し、 一表にまとめる。

#### 対応状況や対応結果もまとめて 見ることが可能。

点検期間に絞り込んだ拾い出し 担当者別の状況把握 未完了案件のみの抽出 など 用途に合わせてご利用可能。

| A   | В          | С                       | D      | E          | F             | G   | Н    |
|-----|------------|-------------------------|--------|------------|---------------|-----|------|
| 1   |            |                         |        |            |               |     |      |
| 2 - | 巡回点検日,     | 物件名                     | 不具合箇所。 | 不具合内容      | 対応            | 写真, | 結果 🗊 |
| 3   | 2018年10月4日 | グレイスセゾン                 | 階段・廊下  | 手摺のぐらつき    | ねじ締め直し        | 0   | 完了   |
| 4   | 2018年10月7日 | クレール メゾン                | エントランス | ガラスの汚れ     | 清掃にて対応        | 0   | 完了   |
| 5   | 2018年10月8日 | パークサイド渋川 A/B            | ゴミ置場   | 投棄物あり      | 産廃業者手配、水洗い    | 0   | 完了   |
| 6   | 2018年10月2日 | セントマーガレットハウス            | 階段・廊下  | 滑り止めシートの破損 | 注意文貼り付け、業者見積中 | 0   | 提案中  |
| 7   | 2018年10月3日 | ベルドミール                  | 階段・廊下  | 壁面に破損個所あり  | 業者見積依頼        | 0   | 提案中  |
| 8   | 2018年10月7日 | オレンジコート                 | ゴミ置場   | 投棄物あり      | 産廃業者手配        |     | 手配中  |
| 9   | 2018年10月8日 | ピンブルコート                 | ゴミ置場   | 投棄物あり      | 産廃業者手配        | 0   | 手配中  |
| 10  | 2018年10月3日 | グリーンコート(南木の本)           | 駐輪場    | ポートの天井に亀裂  | 業者見積依頼        | 0   | 見積中  |
| 11  | 2018年10月2日 | ルピナス A棟/B棟              |        |            |               |     |      |
| 12  | 2018年10月2日 | ルピナス C棟                 |        |            |               |     |      |
| 13  | 2018年10月2日 | ルピナス D棟                 | 駐輪場    | 放置自転車多数    | 注意喚起          |     |      |
| 14  | 2018年10月2日 | メゾン ラグランジュ              |        |            |               |     |      |
| 15  | 2018年10月3日 | グランドゥール                 |        |            |               |     |      |
| 16  | 2018年10月3日 | アムールK・ソロ                |        |            |               |     |      |
| 17  | 2018年10月4日 | ミュリール                   |        |            |               |     |      |
| 18  | 2018年10月4日 | エスト                     |        |            |               |     |      |
| 19  | 2018年10月4日 | セクレール北本町 A棟/B棟          |        |            |               |     |      |
| 20  | 2018年10月4日 | セクレール北本町 C棟             |        |            |               |     |      |
| 21  | 2018年10月7日 | サニーコート俊徳                |        |            |               |     |      |
| 22  | 2018年10月7日 | エスペランサ関谷                | エントランス |            |               |     |      |
| 23  | 2018年10月7日 | アムール千晶                  |        |            |               |     |      |
| 24  | 2018年10月7日 | ボヌール フルール               |        |            |               |     |      |
| 25  | 2018年10月8日 | クローバー友井                 |        |            |               |     |      |
| 26  | 2018年10日8日 | ラパンク 空キ Δ 挿 / R 挿 / C 挿 |        |            |               |     |      |

#### <u>ケース2</u>

#### 清掃報告書

物件ごとの清掃時間を照会・比較・分析

実際に清掃に係った時間を一様化することにより、 実働時間を分析。 細かく見切れていなかった業務の時間をしっかりと管理。

それに伴い業務の見直しや改善を行う。

作業期間に絞り込んだ拾い出し 作業者別の勤務状況の把握・管理 目安時間と実働時間の差異の管理 など 用途に合わせてご利用可能。

|    | A | В          | С                   | D      | E      | F      | G    | Н     |  |
|----|---|------------|---------------------|--------|--------|--------|------|-------|--|
| 1  | L |            |                     |        |        |        |      |       |  |
| 2  |   | 作成日付       | 物件名                 | 作業目安時間 | 作業開始時間 | 作業終了時間 | 作業時間 | 作業−目安 |  |
| 3  |   | 2018年10月2日 | セントマーガレットハウス        | 0:30   | 10:16  | 12:17  | 2:01 | 1:31  |  |
| 4  |   | 2018年10月2日 | ルピナス A棟/B棟          | 2:00   | 13:05  | 16:52  | 3:47 | 1:47  |  |
| 5  |   | 2018年10月2日 | ルピナス C棟             | 1:30   | 9:22   | 13:00  | 3:38 | 2:08  |  |
| 6  |   | 2018年10月2日 | ルピナス D棟             | 1:00   | 11:51  | 12:49  | 0:58 | 0:02  |  |
| 7  |   | 2018年10月2日 | メゾン ラグランジュ          | 0:30   | 13:28  | 14:00  | 0:32 | 0:02  |  |
| 8  |   | 2018年10月3日 | ベルドミール              | 1:30   | 14:36  | 17:08  | 2:32 | 1:02  |  |
| 9  |   | 2018年10月3日 | グランドゥール             | 2:00   | 9:39   | 13:33  | 3:54 | 1:54  |  |
| 10 |   | 2018年10月3日 | グリーンコート(南木の本)       | 1:30   | 14:24  | 16:43  | 2:19 | 0:49  |  |
| 11 |   | 2018年10月3日 | アムールK・ソロ            | 1:00   | 12:04  | 13:20  | 1:16 | 0:16  |  |
| 12 |   | 2018年10月4日 | ミュリール               | 0:30   | 13:41  | 14:36  | 0:55 | 0:25  |  |
| 13 |   | 2018年10月4日 | エスト                 | 0:30   | 15:04  | 15:57  | 0:53 | 0:23  |  |
| 14 |   | 2018年10月4日 | グレイスセゾン             | 1:00   | 16:07  | 17:39  | 1:32 | 0:32  |  |
| 15 |   | 2018年10月4日 | セクレール北本町 A棟/B棟      | 3:30   | 9:20   | 14:43  | 5:23 | 1:53  |  |
| 16 |   | 2018年10月4日 | セクレール北本町 C棟         | 1:30   | 15:13  | 16:47  | 1:34 | 0:04  |  |
| 17 |   | 2018年10月7日 | クレール メゾン            | 1:30   | 17:09  | 18:36  | 1:27 | 0:03  |  |
| 18 |   | 2018年10月7日 | サニーコート俊徳            | 1:30   | 9:46   | 10:15  | 0:29 | 1:01  |  |
| 19 |   | 2018年10月7日 | エスペランサ<br>関谷        | 0:30   | 10:52  | 11:01  | 0:09 | 0:21  |  |
| 20 |   | 2018年10月7日 | オレンジコート             | 0:30   | 11:36  | 11:48  | 0:12 | 0:18  |  |
| 21 |   | 2018年10月7日 | アムール千晶              | 0:30   | 12:29  | 12:53  | 0:24 | 0:06  |  |
| 22 |   | 2018年10月7日 | ボヌール フルール           | 1:00   | 13:21  | 14:00  | 0:39 | 0:21  |  |
| 23 |   | 2018年10月8日 | ピンブルコート             | 1:00   | 14:21  | 14:59  | 0:38 | 0:22  |  |
| 24 |   | 2018年10月8日 | クローバー友井             | 1:00   | 15:30  | 16:08  | 0:38 | 0:22  |  |
| 25 |   | 2018年10月8日 | パークサイド渋川 A/B        | 2:30   | 15:59  | 17:14  | 1:15 | 1:15  |  |
| 26 |   | 2018年10日8日 | ラパンク 空寺 A 挿/B 挿/C 挿 | 2.00   | 17.49  | 18.40  | 0.52 | 1.08  |  |